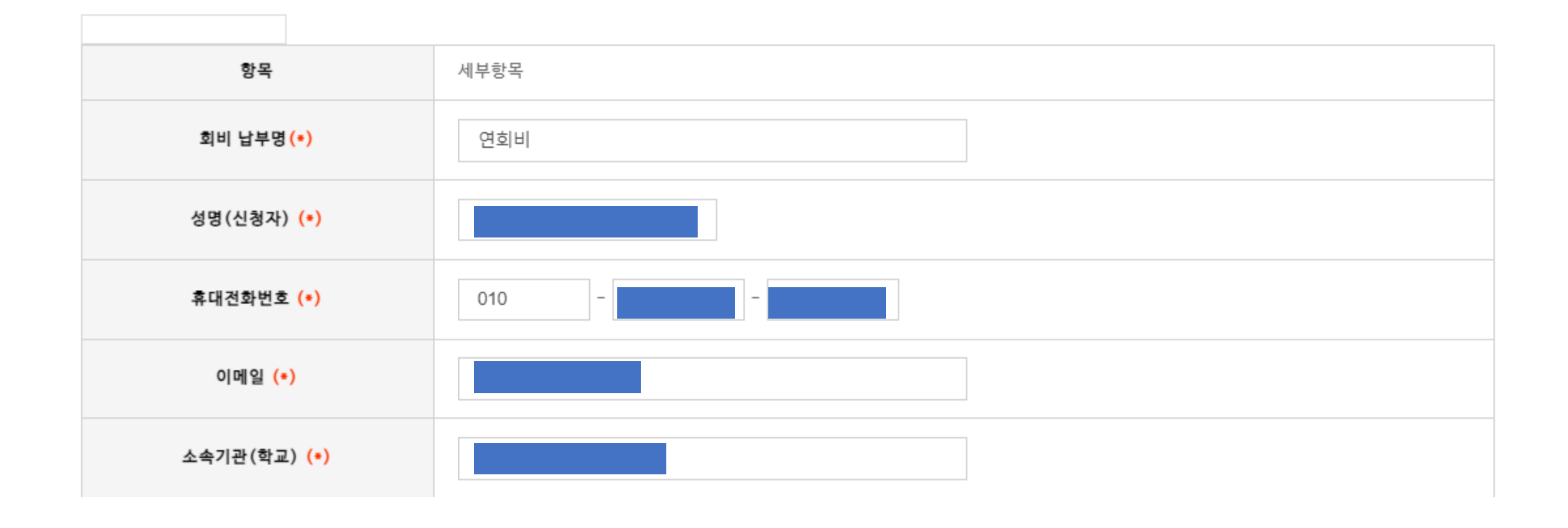

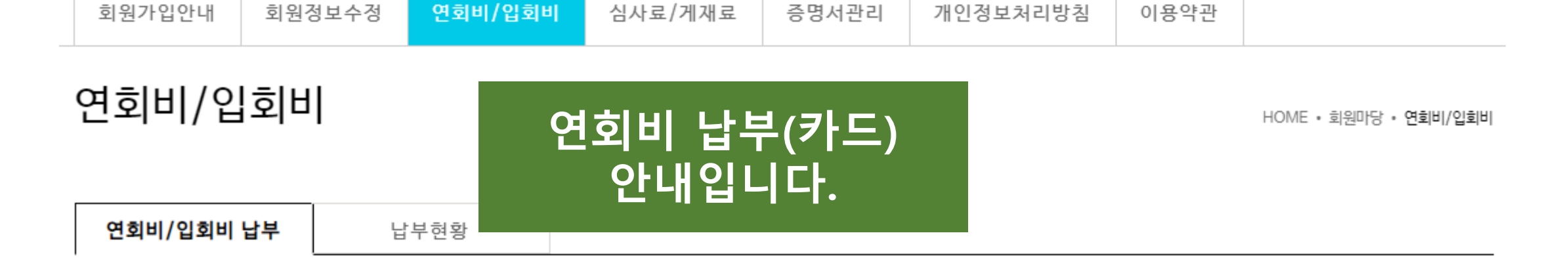

결제방식 (\*)

● 신용카드 ● 실시간 계좌이체 ● 가상계좌 ● 무통장(직접송금) ※ 무통장입금계좌 안내 (당일 입금을 원칙으로 합니다.) 국민은행 573701-04-154525

| 결제방식에서 | 신용카드 |
|--------|------|
| 선택 클   | ·릭   |

| 현재 회원등급 | 금액       | 비고(관리자는 해당없음)  |
|---------|----------|----------------|
| ○ 대기회원  | 0원       |                |
| ○ 학생회원  | 30,000원  | 석사, 석사과정, 학부과정 |
| ○ 정회원   | 60,000원  | 박사과정, 박사       |
| ○ 종신회원  | 400,000원 | 박사, 교수, 연구원    |
| ○ 기관회원  | 200,000원 | 사무국으로 문의       |
| ○ 탈퇴    | 0원       |                |
|         |          |                |

ex)\*\*학회분과비||\*\*학회분과회비 등등

| 0121.       | 의 |
|-------------|---|
| <u>а</u> ч. | 견 |
|             |   |

: 무통장선택시 필수입력

※ 금액에 , 넣지 마세요.

납부내용 :

0

※ 금액란에 숫자로만 입력해주세요.

금액입

회비 결제항목 (\*)

추가금액 및 내용

송금인(무통장시)

결제금액<mark>(\*)</mark>

메모<mark>(\*)</mark>

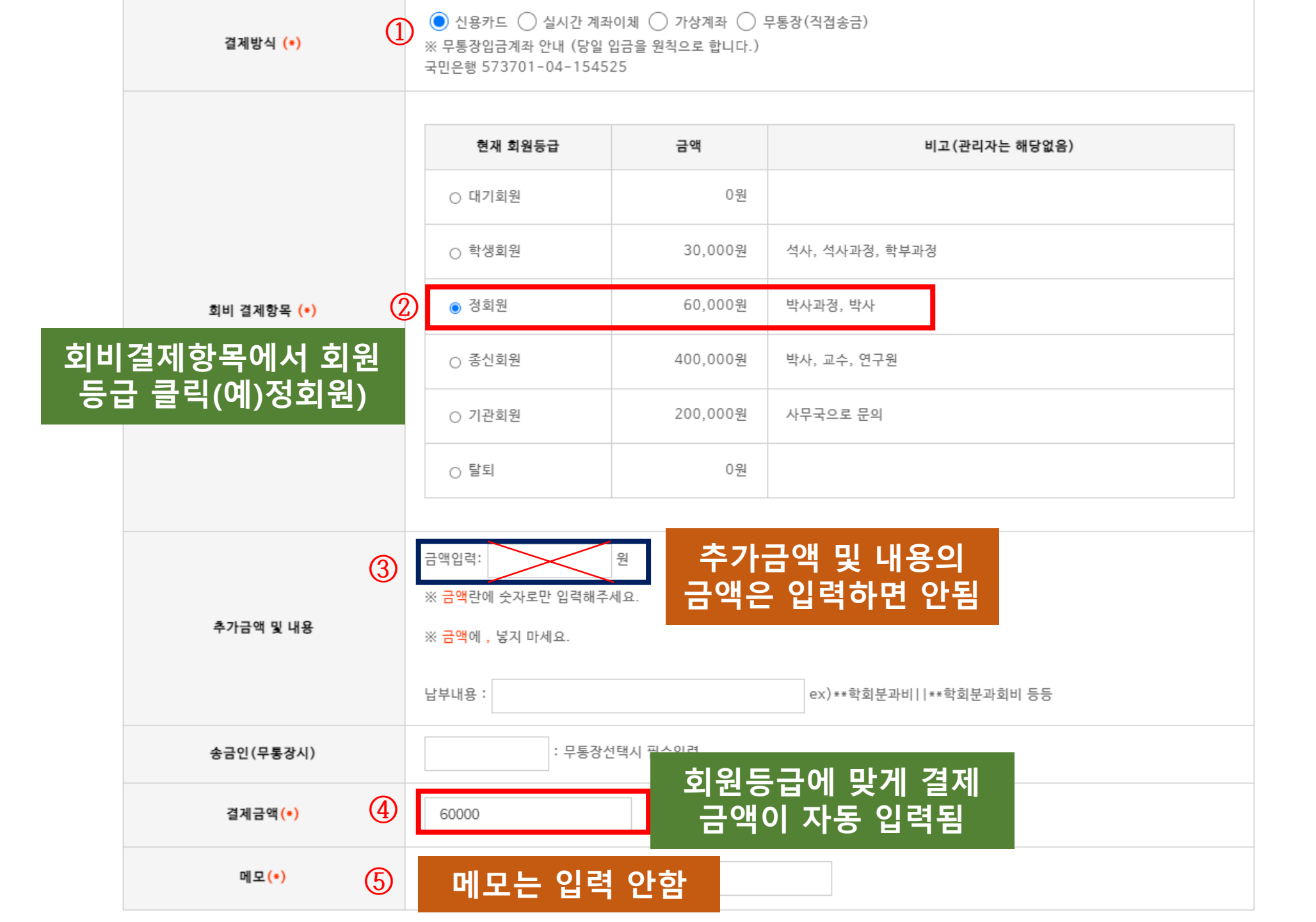

| HOME | 납부하기 | 2 |
|------|------|---|
|      |      |   |

|                       | www.dsim.or.kr 니<br>납부완료메시지가이                                                                                                    | 내용:<br>나올때까지 기다려주세요 |                  | 고(관리자는 해당없음) |   |
|-----------------------|----------------------------------------------------------------------------------------------------|---------------------|------------------|--------------|---|
|                       | 아마시 등록버튼 클릭하지마세요.         이       ③         ③       화인         ·       ·         ·       ·         ·       ·         ·       ·         ·       ·         ·       ·         ·       ·         ·       ·         ·       ·         ·       ·         ·       ·         ·       ·         ·       ·         ·       ·         ·       ·         ·       ·         ·       ·         ·       ·         ·       ·         ·       ·         ·       ·         ·       ·         ·       ·         ·       ·         ·       ·         ·       ·         ·       ·         ·       ·         ·       ·         ·       ·         ·       ·         ·       ·         ·       ·         ·       ·         ·       · <td< td=""><td>뜨면</td></td<> |                     | 뜨면               |              |   |
| 회비 결제항목 <b>(*)</b>    | <ul> <li>● 정회원</li> </ul>                                                                                                    | 60,000원             | 박사과정, 박사         |              |   |
|                       | ○ 종신회원                                                                                                    | 400,000원            | 박사, 교수, 연구원      |              |   |
|                       | ○ 기관회원                                                                                                    | 200,000원            | 사무국으로 문의         |              |   |
|                       | ○ 탈퇴                                                                                                    | 0원                  |                  |              |   |
|                       |                                                                                                    |                     |                  |              | _ |
|                       | 금액입력:                                                                                                    | 원                   |                  |              |   |
|                       | ※ 금액란에 숫자로만 입력해주세요.                                                                                                    |                     |                  |              |   |
| 추가금액 및 내용             | ※ 금액에 , 넣지 마세요.                                                                                                    |                     |                  |              |   |
|                       | 납부내용 :                                                                                                    |                     | ex)**학회분과비       | **학회분과회비 등등  |   |
| 송금인(무통장시)             | : 무통장선                                                                                                    | 선택시 필수입력            |                  |              |   |
| 결제금액 <mark>(*)</mark> | 60000                                                                                                    | 결제 금                | 금액 확인후<br>브하기 클르 | 아래           |   |
| 메모(*)                 |                                                                                                    |                     |                  |              |   |

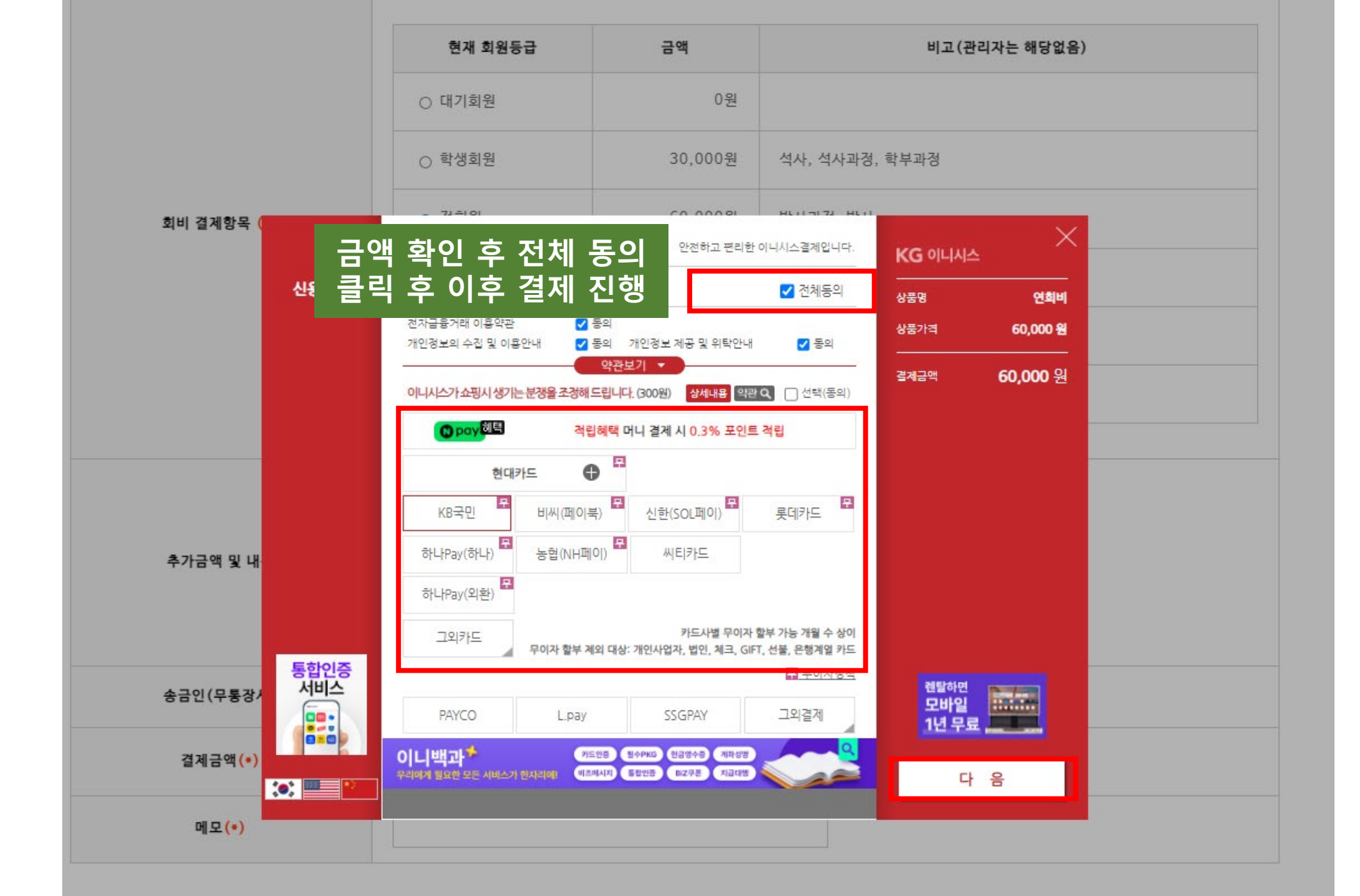